Manuel

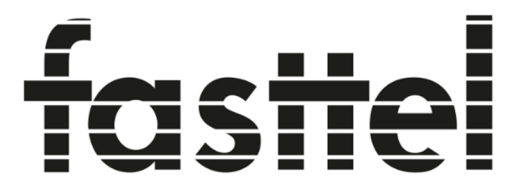

# **Door Entry Systems**

# **FT600(K)SIP(VC)** Doorphone Entry (+ keypad)

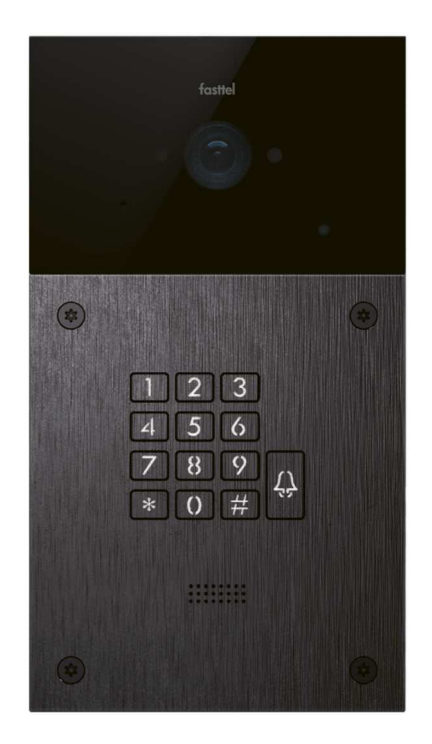

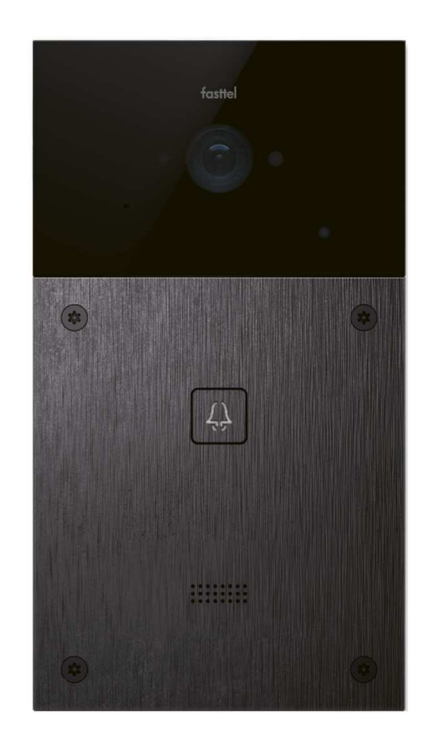

Fasttel se réserve le droit de modifier le contenu sans avertissement préalable. Fasttel België, Klipsenstraat 18A, 9160 Lokeren. Tel +32 (0)9 244 65 20 info@fasttel.be Merci de faire confiance à nos produits !

# Accès aux pages Web :

-Modèle à 1 bouton FT600SIP(VC): appuyez sur le bouton d'appel pendant 5 secondes et vous entendrez l'adresse IP via le haut-parleur

- Modèle avec clavier FT600KSIP(VC) : composez le code \*3258\* et vous entendrez l'adresse IP via le haut-parleur.

Ou recherchez l'appareil avec le programme "Advanced Ip scanner" (http://www.advanced-ip-scanner.com/nl/) (ou un logiciel similaire). L'adresse mac commence toujours par 00:2469300XXX.

Connectez-vous avec admin / admin.

# Utilisez toujours le compte 2 pour vous connecter à votre serveur SIP local. Après tout, le compte 1 est utilisé par le cloud Fasttel lorsque vous utilisez notre application pour smartphone.

Lorsque vous ouvrez l'emballage, vous trouverez les pièces suivantes :

- FT600(K)SIP(VC) Portier de rue (optionnel avec clavier).

- Sac avec 4 x vis Torx noires + bi + couvercle étanche pour le connecteur Lan + connecteurs
- Manuel d'utilisation

- FT600BS

# Commandes facultative : voir shop.fasttel.be

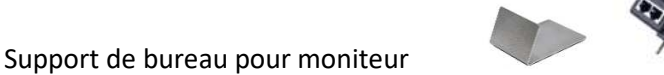

- FT600W 7" moniteur
- FT600PSW Poe adapteur pour moniteur utilisé en WiFi
- FT600WB FT600W écran support mural 30mm de profondeur
- FT600LIC Licence pour smartphones
- FT600HW Accessoire pour le montage sur un mur creux
- FT600AZL Colonne d'enregistrement
- FTPOE2W convertisseur 2 fils vers UTP cat 5

Le portier FT600(K)SIP(VC) est équipée d'un boîtier pour montage encastré ou en apparant. Assurez-vous que le boîtier sera monté de niveau.

### L'Installation

# <u>1 - FT600(K)VC portier Doorphone Entry.</u>

Dimensions globales : 216x116x31 (HxLxP) Encastrement à prévoir pour le modèle encastré : 202x102x31 (HxLxP)

### 1.1 installation en saillie ou encastrée dans un mur plein :

Commencez par monter le boîtier au bon endroit sur/dans le mur. En relation avec la présence de la caméra, nous recommandons **1,40 mètres** mesurés du sol au bas du portier.

 Assurez-vous que le câble UTP pour le réseau est présent et également un câble (au moins 2 fils à âme dure) pour votre serrure électrique. Si aucun UTP n'est disponible, commandez le FTPOE2W qui peut convertir n'importe quel câble en UTP avec PoE.

- Retirez d'abord le joint étanche de l'emballage et insérez le câble UTP et le câble pour la serrure par l'ouverture du milieu.
- Connectez le câble de la serrure au NO+COM des relais A

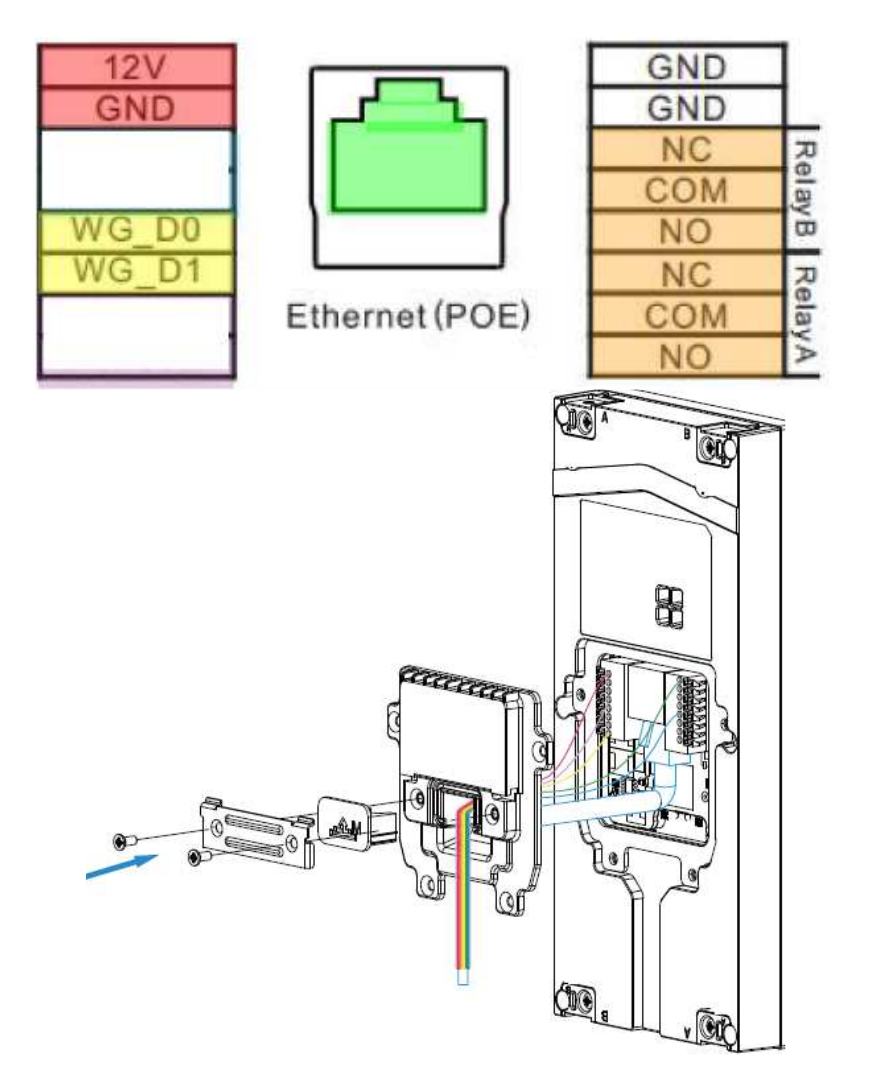

- Fermer le couvercle et utiliser le caoutchouc de câble approprié (S-M-L) pour assurer l'étanchéité du portier. Assemblez l'ensemble avec les 6 vis fournies.
- Placez maintenant le portier dans le boîtier et montez-la avec les 4 vis Torx fournies.

# 1.2 installation en mur creux :

Si vous souhaitez construire le portier dans un mur creux (par exemple, style gyproc ou portail), il est préférable d'utiliser le FT600HW. Celui-ci peut être commandé séparément. Seule une ouverture de 202x102 est suffisante.

# 2 – Smartphone app's (optionel)

A ordre : **FT600LIC**: 1 licence séparée **FT600LIC4**: 3+1 licence gratuit

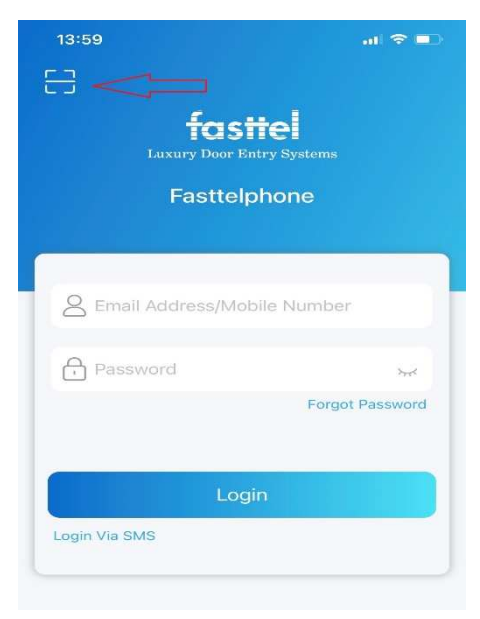

D'abord téléchargez l'application : fasttelphone.

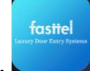

Après le téléchargement, vous pouvez scanner le code QR (voir à gauche) et votre smartphone sera ajouté à votre installation.

L'administrateur du système doit prendre le 1er code car il a plus de droits : ainsi, lui seul peut déterminer dans l'application l'ordre dans lequel les applications sont appelées (Me-> Call settings-> contact preference-> sequence call).

Allez dans Account→ basic et entrez les détails de votre serveur sip local dans le compte 2. Ne modifiez pas le compte 1 ! Si vous n'utilisez pas de licences d'application, le compte 1 peut être utilisé. Bien qu'il soit recommandé de

toujours utiliser le compte 2 pour le serveur SIP local, car si vous souhaitez utiliser notre application plus tard, le compte 1 sera automatiquement écrasé.

| Account-Basic      |                      |                |                   |             |  |  |  |  |
|--------------------|----------------------|----------------|-------------------|-------------|--|--|--|--|
| Door Entry Systems | SIP Account          |                |                   |             |  |  |  |  |
| F1600K             | Status               | Registered     | Account           | Account 2 ~ |  |  |  |  |
| i Status 🗸 🗸       |                      | _              |                   |             |  |  |  |  |
|                    | Account Enabled      | <u>~</u>       | Display Label     | 58          |  |  |  |  |
|                    | Display Name         | 58             | Register Name     | 58          |  |  |  |  |
| Account ^          | 1 7                  | 50             | 6                 |             |  |  |  |  |
|                    | User Name            | 58             | Password          | ******      |  |  |  |  |
| Basic              |                      |                |                   |             |  |  |  |  |
| Advanced           | Preferred SIP Server |                |                   |             |  |  |  |  |
| 😢 Network 🛛 🗸      | Server IP            | 192.168.20.103 | Port 45450 (1024~ | 65535)      |  |  |  |  |
|                    | Registration Period  | 1800           | (30~65535s)       |             |  |  |  |  |

Si tout est correct, il sera écrit "Registered" en haut.

Choisissez ensuite Intercom  $\rightarrow$  basic. Sous "group call number » (local)", vous entrez d'abord le numéro que l'interphone doit appeler sur votre serveur Sip local. Dans cet exemple, c'est 100 donc vous remplissez 100/2.

Ensuite, copiez tous les numéros répertoriés sous "group call number (cloud)" vers le haut. Dans cet exemple, ce sont les 4 licences d'application et 1 unité interne. Les appareils que vous ne copiez pas ne seront pas non plus appelés.

| <b>factio</b>      | Intercom-Bas          | Intercom-Basic Manager Dial  |                        |               |              |   |  |  |
|--------------------|-----------------------|------------------------------|------------------------|---------------|--------------|---|--|--|
| Door Entry Systems | Manager Dia           |                              |                        |               |              |   |  |  |
| FT600              | Call Type             | Group Ca                     | all 🗸 Call Tim         | eout (Sec)    | 20           | ~ |  |  |
| i Status           | (If the local group i | s not blank then only the lo | ocal numbers will be c | alled )       |              |   |  |  |
| Intercom           |                       | s not onani, mon only me it  | seur numbers win de el | unou.)        |              |   |  |  |
|                    |                       | Group Call Number (Local)    |                        |               |              |   |  |  |
| Basic              |                       | 100/2                        | 1234567890/1           | 1234567891/1  | 1234567892/1 |   |  |  |
| User               |                       | 1234567893/1                 | 192.168.10.20/1        |               | Ĩ            |   |  |  |
| Schedule           |                       |                              |                        |               |              |   |  |  |
| LED Setting        |                       |                              |                        |               |              |   |  |  |
| Relay              |                       |                              |                        |               |              |   |  |  |
| Input              |                       |                              | Group Call Nu          | umber (Cloud) |              |   |  |  |
| Wiegand            |                       | 1234567890/1                 | 1234567891/1           | 1234567892/1  | 1234567893/1 |   |  |  |
| Live Stream        |                       | 192.168.10.20/1              |                        |               |              |   |  |  |
| RTSP               |                       |                              |                        |               |              |   |  |  |
|                    |                       |                              |                        |               |              |   |  |  |

# 3 - clavier à code (optionnel)

Votre portier Entry dispose **d'un clavier** qui peut être utilisé pour les codes d'accès.

Surfez jusqu'à l'adresse IP de votre Portier. Si vous ne savez pas comment faire, saisissez la combinaison suivante sur le portier \*3258\* et le haut-parleur vous lira l'adresse IP correcte.

Ouvrez le navigateur Web, formez l'adresse IP et connectez-vous avec admin/admin. Il existe également user/user avec moins de droits.

Dans la colonne de gauche, sélectionnez Interphone et ensuite User.

| Tastiel    | User<br>User |           |         |       |                            |           |                |      |
|------------|--------------|-----------|---------|-------|----------------------------|-----------|----------------|------|
| A Status   | Name         | e/User ID |         | All   | <ul> <li>Search</li> </ul> | Reset     | Add            |      |
| Status     | 🗌 Index      | Source    | User ID | Name  | Private PIN                | Web Relay | Schedule-Relay | Edit |
| Intercom ^ | 1            | Local     | 2       | test2 | 7890                       | 0         | 1001-2;        |      |
|            | 2            | Local     | 1       | test1 | 123456                     | 0         | 1001-1;        |      |
| Basic      | 3            |           |         |       |                            |           |                |      |
| User       | 4            |           |         |       |                            |           |                |      |
| Schedule   | 5            |           |         |       |                            |           |                |      |

Vous pouvez voir que 2 codes ont déjà été préprogrammés. Modifiez-les ou supprimez-les. Créez de nouveaux codes en cliquant "add".

| farstal            | User           |                                 |  |  |  |  |
|--------------------|----------------|---------------------------------|--|--|--|--|
| Door Entry Systems | User Basic     |                                 |  |  |  |  |
| F1600K             | User ID        | 3                               |  |  |  |  |
| i Status ~         | Name           |                                 |  |  |  |  |
| Intercom ^         | Private PIN    |                                 |  |  |  |  |
| Basic              | Code           |                                 |  |  |  |  |
| User               | Access Setting |                                 |  |  |  |  |
| Schedule           | Relay          | 🗹 RelayA 🗌 RelayB               |  |  |  |  |
| PIN Setting        | Web Relay      | 0                               |  |  |  |  |
| LED Setting        |                | All Schedules Enabled Schedules |  |  |  |  |
| у                  |                | 1001:Always ^<br>1002:Never ^   |  |  |  |  |
|                    |                | >>                              |  |  |  |  |
| gand               |                | <<                              |  |  |  |  |
| ve Stream          |                |                                 |  |  |  |  |
| RTSP               |                | Submit Back to list             |  |  |  |  |
|                    |                |                                 |  |  |  |  |

L'User ID est automatiquement incrémenté mais vous pouvez le modifier vous-même.

Donnez ensuite un nom logique (par exemple enfants ou jardinier).

Entrez ensuite le code et choisissez le relais à activer.

Vous devez associer un horaire à un code. Par défaut, c'est "always" qui est choisi. Ce code permettra donc toujours l'accès.

De nouveaux horaires peuvent être créés sous Intercom  $\rightarrow$  schedule.

Sur le portier lui-même, vous tapez ensuite code# pour ouvrir la porte.

Les messages vocaux peuvent être modifiés en changeant la langue de la page web : Phone  $\rightarrow$  time/language

Si vous avez des questions, appelez Fasttel Smart Doorphones : Au numéro **0902 00060 pour les utilisateurs finaux.( uniquement de Belgique)** Au numéro **09/2446520 (choix 2) pour les installateurs.** 

Gardez le numéro de série de votre portier de main. Vous le trouverez au dos du portier et il commence par FT600.